## How to Join a QU Chapter as a Primary Member

On the new website, QuiltersUnlimited.org, existing and new members can sign up as a Primary member to a QU Chapter. Done online and paid for by credit card, it is easy and convenient!

## To Join a QU Chapter as a Primary Member:

- On your computer/device, type in QuiltersUnlimited.org where you type in URLs (near the top).
- Under the QU Logo and Name, you will see a black menu bar with various options in it. Click on the one that says JOIN US or you can click on JOIN THE FUN underneath the black menu bar.
- A screen will appear. At the top it will say Primary Chapter \$30.00 (USD). Below you will see \*EMAIL with a box next to it. Type your email in the box. An email is required.
  - You can't use another member's email because each email can only be used once.
  - You can use a family member's or friend's email if you don't have one or don't want to use yours.
- You will see box that says I'M NOT A ROBOT click that box to indicate you are not a robot.
- Hit NEXT in the lower right corner.
- The new screen will ask for your FIRST and LAST NAME. These two fields are required. Fill in these fields.
  - Required fields are email, first and last name, and Chapter (at the bottom). These can't be deleted.
  - Your information will only be visible to members.
  - You will have the capability to change/add/delete any of these fields after you join.
- Your email will already be filled in.
- The next field is PHONE. This is optional. Type in your phone, if desired.
- PICTURE/AVATAR is the next option. You can "Choose File" to add a photo. You might want to wait to do this after you sign up unless you have a photo you like available. This is optional.
- Next is ADDRESS, CITY, STATE, ZIP CODE, BIRTHDAY and EMERGENCY CONTACT (Name and Phone). All these fields are optional.
- The last field is PRIMARY CHAPTER. There is a drop-down list. Pick your Primary Chapter.
  - If you are interested in joining one or more Chapters as an Associate, you will do this separately.
    See the instructions for Joining a Chapter as an Associate (separate document).
- There is a box that says ENTER YOUR DISCOUNT CODE this is for Lifetime Members only. If you are a Lifetime Member, you will receive an email with your code or contact your Chapter Membership person.
- At the bottom right of the page, click NEXT.
- This screen allows you to review the information you have included (scroll down). At the top of the data, on the right, you will see a box with PAY ONLINE. Click it to move to the payment page.
- This screen will ask for your credit card info (name is prefilled but you can change it), card number, expiration date, CVV and billing address). Fill in these fields. You may have to input your phone if you didn't include it when asked earlier.
  - You can check if you want to store card details for faster checkouts. You DO NOT NEED to check that box. If you leave it unchecked, we DO NOT STORE your credit card related information.
- After entering your credit card info, scroll down. There will be a grey box confirming the amount of \$30. Under the grey box is a blue box with PAY \$30.00. Click this box to finalize your membership signup.
- You are done! You will receive three emails. One is a payment receipt, one is Log In Information (to log into the member section of the website,) and one is a Membership Activation email (welcoming you to QU).

4/20/2023